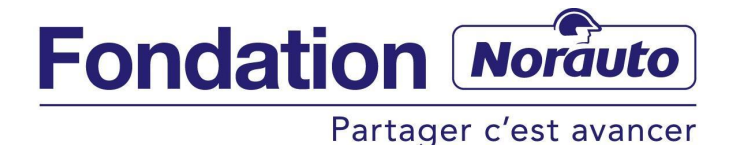

Mode d'emploi

Remplir un dossier de demande de subvention pour mon association

## LISTE DES RENSEIGNEMENTS DEMANDÉS LORS DE LA PROCÉDURE

Vous êtes:

- Une association loi 1901
- Une association loi 1908
- Autre

Montant du financement demandé (1 000 € à 12 000€)

Thématique(s) de votre projet (plusieurs choix possibles)

- Aide à la Mobilité
- Sécurité Routière
- Environnement

Nom de l'association : Sigle : Adresse : Code postal : Ville : Site internet :

Site internet :

Date de création de l'association : (*Ne saisissez pas la date manuellement mais sélectionnez la en cliquant sur le calendrier*) Statut juridique :

Votre association est-elle :

Une association indépendante

Une fédération nationale

Une antenne régionale

Une antenne départementale

Une antenne locale

Objet statutaire de votre association :

Résumez vos activités principales :

Taille de l'équipe Nombre de salariés : Nombre de bénévoles : Nombre d'adhérents : Total des produits : Vous êtes en bénéfice ou déficit ? Principaux financeurs de l'association :

Montant :

Résumez votre projet en quelques lignes: Pour quel type d'investissement sollicitez vous la Fondation Norauto ?

Le contexte du projet: Les objectifs du projet:

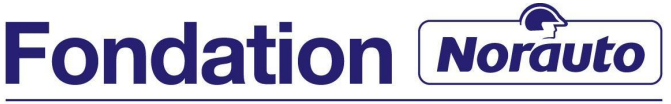

## Partager c'est avancer

## Mode d'emploi

Remplir un dossier de demande de subvention pour mon association

Le public visé : Le nombre de bénéficiaires: Méthodologie de la mise en oeuvre : Le calendrier et les étapes de réalisation du projet : Les moyens humains nécessaires : Les moyens matériels nécessaires :

Budget - Fonctionnement Dépenses - Montant (€ TTC) Recettes - Montant (€ TTC)

Buget - Investissement Dépenses - Montant (€ TTC) Recettes - Montant (€ TTC)

COORDONNÉES DU RESPONSABLE DE PROJET Civilité: Nom: Prénom: Téléphone Fixe: Téléphone portable: Adresse e-mail: Statut (salarié/bénévole) : Fonction dans l'association

LE/LA PRÉSIDENT/E Civilité: Nom: Prénom:

PARRAIN NORAUTO Votre projet est-il déjà parrainé par un collaborateur Norauto? Si oui, de qui s'agit-il? Quel est le centre Norauto le plus proche?

COMMENT AVEZ VOUS CONNU LA FONDATION NORAUTO ? Comment avez-vous connu la Fondation Norauto ? Par internet Par votre réseau associatif Par des partenaires institutionnels Par les centres et/ou collaborateurs Norauto Précisez:

AVEZ-VOUS DÉJÀ DÉPOSÉ UN DOSSIER à LA FONDATION NORAUTO ? Cette année où les années précédentes: PRECISIONS:

Souhaitez-vous apporter d'autres éléments utiles à votre candidature ?

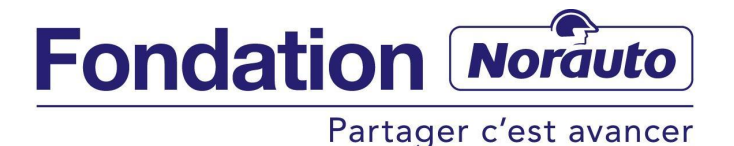

## Mode d'emploi

Remplir un dossier de demande de subvention pour mon association

Pièces jointes Statuts signés et dates

Le rapport d'activités de la dernière année Le compte de résultats (Produits/charges) de la dernière années Le bilan comptable (Actif/passif) de la dernière année Les devis (relatifs à l'investissement demandé à la Fondation Norauto) Des photos de votre projet/association (facultatif) Votre Logo (facultatif)

- 1) Je me connecte au site internet de la Fondation Norauto : <u>http://fondation.norauto.fr</u>
- 2) Je place mon curseur sur la rubrique « SOUTIEN AUX ASSOCIATIONS », puis je clique sur « DEPOSER UN PROJET » apparaissant dans le menu déroulant (cf : 1)
- 3) S'il s'agit de ma première connexion, je remplis la partie inférieure de la page en renseignant les champs puis je clique sur « CREER MON COMPTE » (cf : 2). Je passe maintenant à l'étape 5 de ce tutoriel.
- 4) S'il ne s'agit pas de ma première connexion, je remplis la partie supérieure de la page en renseignant mon adresse e-mail et mon mot de passe préalablement définis ; je clique ensuite sur « CONNEXION » (cf. 3). Je passe maintenant à l'étape 7 de ce tutoriel.

| SOUTIEN AUX ASSOCIATIONS                                                                                                    | ENGAGEMENT DES COLLAB                                                                                                    | ORATEURS TROPHÉES 201    |
|----------------------------------------------------------------------------------------------------|----------------------------------------------------------------------------------------------------|--------------------------|
| > 3 MISSIONS POUR NOTRE FOND     > PROJETS <ul> <li>CRITÈRES D'ÉLIGIBILITÉ</li> <li>PROSÉDURE DE SÉLECTION</li> <li>DÉPOSER UN PROJET</li> </ul>                                                 | ATION                                                                                                    |                          |
| $\sim$                                                                                                    |                                                                                                    |                          |
| J'ai déjà un compte util<br>Email •<br>Mot de passe •<br><u>Mot de passe oubli</u>                                                                                                    | connexion Sociation Fondation No                                                                                                    | rauto<br>]<br>]          |
|                                                                                                    |                                                                                                    |                          |
| Je n'ai pas de compte ut<br>Pour déposer un p<br>Email •<br>Mot de passe •<br>irmer le Mot de Passe •<br>exte qui nous permet de<br>us n'êtes pas un robot • I = / / / / / / / / / / / / / / / / | lisateur Association Fondation N<br>rojet, vous devez créer un compte                                                                                                    | orauto<br>·<br>]<br>]    |
|                                                                                                    | SOUTIEN AUX ASSOCIATIONS  SOUTIEN AUX ASSOCIATIONS  A MISSIONS POUR NOTRE FOND  PROJETS  CRITÈRES D'ÉLIGIBILITÉ  POCOCIONE DE CÉLEGIBILITÉ  POCOCIONE DE CÉLEGIBILITÉ  D'ai déjà un compte util Email •  Mot de passe •  Detros de passe •  Temail •  Mot de passe •  Temail •  Mot de | SOUTIEN AUX ASSOCIATIONS |

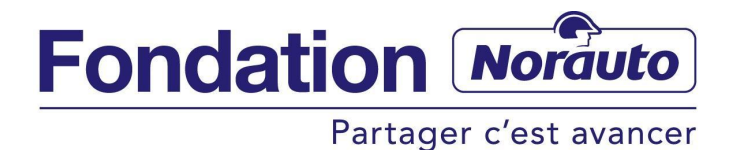

5) Le message ci-dessous apparaîtra alors. Afin de valider mon inscription je me rends dans ma boîte de messagerie électronique.

| Fondation Norduta                         | Der f                                    |                                                                                              | DÉPOSER UN PROJET >       |
|-------------------------------------------|------------------------------------------|----------------------------------------------------------------------------------------------|---------------------------|
| NOTRE FONDATION                           | SOUTIEN AUX ASSOCIATIONS                 | ENGAGEMENT DES COLLABORATEURS                                                                | TROPHÉES 2014             |
|                                           |                                          | > DÉCOUVRIR NOS COLLABORATEURS EN<br>> DEVENIR PARRAIN<br>> DEMANDER UN COUP DE POUCE POUR N | GAGÉS<br>MON ASSO         |
| Merci de votre insc<br>mail pour confirme | ription sur le site de la Fondation Nora | uto. Un e-mail vous a été envoyé. Cliquez sur<br>er à votre espace personnel.                | le lien présent dans l'e- |
|                                           |                                          |                                                                                              |                           |

6) Je clique sur « Je confirme la création de mon compte sur le site de la Fondation Norauto pour déposer une demande de projet »

| Fondation Norauto   Confirmation création de compte 🛛 Boîte de réception 🗴                         | ÷ Ø                             |
|----------------------------------------------------------------------------------------------------|---------------------------------|
| La Fondation Norauto <no-reply@norauto.fr><br/>À moi ▼</no-reply@norauto.fr>                       | 15:07 (II y a 13 minutes) 🔆 🔺 🔻 |
| Bonjour,                                                                                           |                                 |
| Pour confirmer votre inscription à notre site merci de cliquer sur le lien ci-dessous :            |                                 |
| Je confirme la création de mon compte sur le site de la Fondation Norauto pour déposer une demande | e de projet.                    |
| A bientôt sur notre site !<br>L'équipe de la Fondation Norauto                                     |                                 |
| Merci de ne pas répondre à cet e-mail automatique.                                                 |                                 |

7) Ce clic me renvoie automatiquement sur le site internet de la Fondation Norauto, où je dois remplir les champs e-mail et mot de passe. Je clique ensuite sur « CONNEXION »

| Fondation Norduto<br>Partager c'est avancer |                                             |                      |                                |              | DÉPOSER UN PROJET > |
|---------------------------------------------|---------------------------------------------|----------------------|--------------------------------|--------------|---------------------|
| NOTRE FONDATION                             | SOUTIEN AUX A                               | SSOCIATIONS          | ENGAGEMENT DES COLLAB          | ORATEURS     | TROPHÉES 2014       |
| Confirme Mon Inscription                    |                                             |                      |                                |              |                     |
|                                             | CONF                                        | IRME M               |                                | PTION        |                     |
|                                             | Votre inscript<br>Email •<br>Mot de passe • | tion est réussie, me | rci de vous connecter avec vos | identifiants |                     |

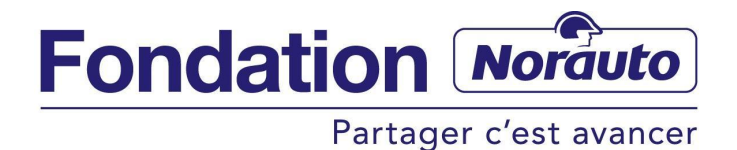

8) Je peux alors soit reprendre ma demande de projet préalablement commencée ou en créer une nouvelle. Pour cela, parmi ces deux possibilités, je clique sur l'option de mon choix :

| Fondation Norduto<br>Partager c'est avancer |                          |                               | DÉPOS      | ER UN PROJET   | >     |
|---------------------------------------------|--------------------------|-------------------------------|------------|----------------|-------|
| NOTRE FONDATION                             | SOUTIEN AUX ASSOCIATIONS | ENGAGEMENT DES COLLABORATEURS |            | TROPHÉES 2     | .014  |
| Accueil > Mon Espace                        |                          |                               |            |                |       |
|                                             |                          |                               | Mon espace | Déconne        | exion |
|                                             | MON                      | ESPACE                        |            |                |       |
|                                             | CRÉER UNE D              | EMANDE DE PROJET              |            |                |       |
|                                             | CONSULTER MA/MES DE      | MANDES DE PROJET EN COURS     |            |                |       |
|                                             |                          |                               | s          | UPPRIMER MON C | OMPTE |

9) Je renseigne alors chacun des champs prévus à cet effet en cliquant à la suite de chaque page sur « ÉTAPE SUIVANTE »

|                                           | DÉF                                                                                                    | POSER UN PRO                                                                                                    | JET                                                                                                    |  |  |  |  |
|-------------------------------------------|----------------------------------------------------------------------------------------------------|----------------------------------------------------------------------------------------------------|----------------------------------------------------------------------------------------------------|--|--|--|--|
|                                           | Prochaine date de clôture d'appel à projets 2014 :<br>12 Décembre 2014                                                                                                    |                                                                                                    |                                                                                                    |  |  |  |  |
|                                           | Consu                                                                                                    | Consulter les critères d'éligibilité<br>lter la procédure de sélection des j                                                                                                    | ><br>projets >                                                                                                    |  |  |  |  |
| Préambule<br>Norauto agit<br>Ainsi, quand | dans trois domaines : L'aide à la n<br>vous postulez, votre projet doit êtr                                                                                                    | nobilité, la sécurité routière et l'enviror<br>e en rapport avec ces trois thèmes                                                                                                    | inement.                                                                                                    |  |  |  |  |
| vous etes                                 |                                                                                                    | <ul> <li>Une association loi 1901</li> <li>Une association loi 1908</li> <li>Autre</li> </ul>                                                                                                    |                                                                                                    |  |  |  |  |
| Montant d                                 | lu financement demandé                                                                                                    |                                                                                                    |                                                                                                    |  |  |  |  |
| Thématiqu                                 | Montant alloué minimum 1000 €<br>Montant alloué maximum 12 000 €<br>                                                                                                    |                                                                                                    |                                                                                                    |  |  |  |  |
| LA FO                                     | NDATION NORAUTO SOUTI<br>ROUTE ET                                                                                                    | ENT DES PROJETS ASSOCIAT<br>LES DÉPLACEMENTS SUR TR                                                                                                    | IFS EN LIEN AVEC LA MOBILITÉ, LA<br>OIS AXES :•                                                                                                    |  |  |  |  |
|                                           | AIDE À LA MOBILITÉ                                                                                                    | SÉCURITÉ ROUTIÈRE                                                                                                    |                                                                                                    |  |  |  |  |
|                                           | La Fondation Norauto contribue<br>au plus grand nombre. Elle<br>accompagne des projets<br>des des personnes handicapées,<br>malades ou dédes, comme<br>l'aménagement de vehicules<br>pour le transport, la conduite ou<br>l'apprentissage des personnes<br>en situation de handicap | La Fondation Norauto contribue<br>à favoitare un espace<br>securiant et partagé sur les<br>routes. Elle soutient des projets<br>ardicación ou de<br>ensibilisation à la aécurité<br>routire pour los les usagers<br>de la route, comme des ateliers<br>pedagogiques pour la conduite<br>de acooters d'addiescents, des<br>ateliers de conduite pour<br>personnes Agées | La Fondiation Norauto contribue<br>à proteger l'environnement des<br>bords de route. Elle avuilent<br>des projets renforçant le lien<br>entre route et environnement,<br>comme la lutte contre les<br>polutions des bords de route<br>(réchetes, pesticides, etc), la<br>protection de la bodyermité,<br>Tutilisation des modes de<br>déplacement doux (pictons,<br>cyclistes, etc) |  |  |  |  |
|                                           |                                                                                                    | ÉTAPE SUIVANTE >                                                                                                    |                                                                                                    |  |  |  |  |

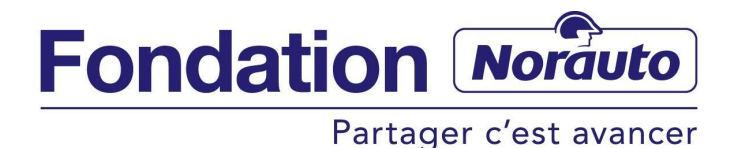

10) A la fin de chaque page que je remplis, je peux, au choix, revenir en arrière pour modifier les données que je viens de saisir à la page précédente (cf : 1) ou enregistrer celles que je viens de saisir et poursuivre mon dépôt de projet (cf : 2).

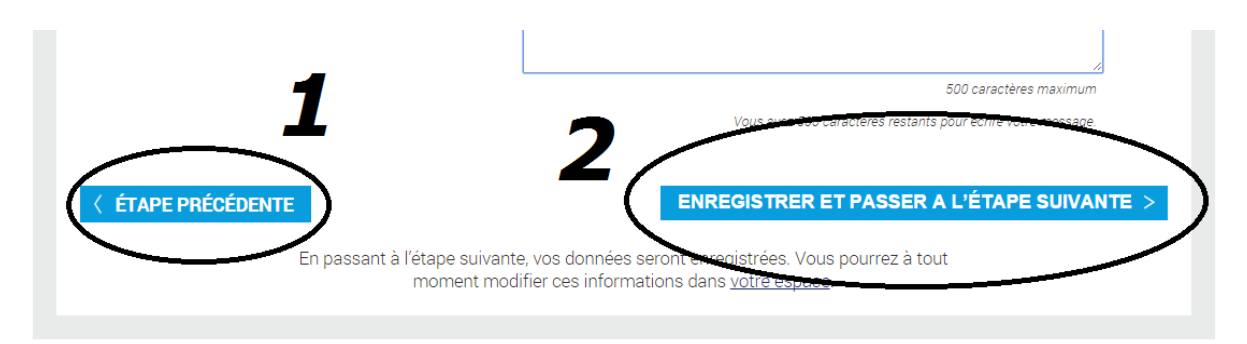

ATTENTION : Lorsque je remplis la page de compte, je veille à ce que le total des dépenses soit égales au total des recettes. Sinon, je ne peux pas poursuivre.

11) Lors de la dernière étape je joins les pièces complémentaires obligatoires : les statuts signés et dates, le rapport d'activités de la dernière année, le compte de résultats (Produits/charges) de la dernière année, le bilan comptable (Actif/passif) de la dernière année, Les devis (relatifs à l'investissement demandé à la Fondation Norauto). Je transmets également, dans la mesure du possible le logo de mon association ainsi que des photos illustratives du projet.

(<u>ATTENTION</u> : maximum 5 Mo par pièce jointe, en format doc, docx, odt, pdf, jpeg, jpg, png et gif)

(ATTENTION : maximum 5 Mo par photo, en format jpeg, png et pdf)

| max. 5                                                                      | Mo, en format doc, docx, pdf, jpeg, jpg, png et gif                                                                               |
|-----------------------------------------------------------------------------|----------------------------------------------------------------------------------------------------|
| Statuts signés et dates •                                                   | Choisissez un fichier Aucun fichier choisi                                                                                        |
| Le rapport d'activités de la dernière année •                               | Choisissez un fichier Aucun fichier choisi                                                                                        |
| Le compte de résultats (Produits/charges) de la dernière<br>années •        | Choisissez un fichier Aucun fichier choisi                                                                                        |
| Le bilan comptable (Actif/passif) de la dernière année •                    | Choisissez un fichier Aucun fichier choisi                                                                                        |
| Les devis (relatifs à l'investissement demandé à la Fondation<br>Norauto) • | Choisissez un fichier Aucun fichier choisi                                                                                        |
| Des photos de votre projet/association (facultatif)                         | max. 5 Mo, en format jpeg, png et pdf<br>Choisissez un fichier Aucun fichier choisi<br>Choisissez un fichier Aucun fichier choisi |
|                                                                             | Choisissez un fichier Aucun fichier choisi<br>Choisissez un fichier Aucun fichier choisi                                          |
| Votre Logo (facultatif)                                                     | Choisissez un fichier Aucun fichier choisi                                                                                        |

PIÈCES COMPLÉMENTAIRES À JOINDRE IMPÉRATIVEMENT

ÉTAPE PRÉCÉDENTE

ENREGISTRER LA DERNIÈRE ETAPE DU PROJET >

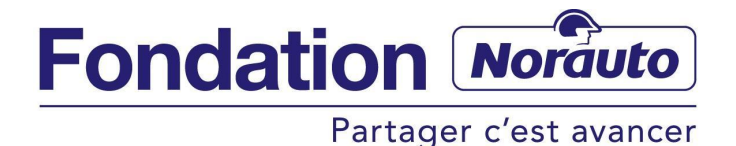

Mode d'emploi Remplir un dossier de demande de subvention pour mon association

12) Une fois mes pièces jointes transmises, si je souhaite envoyer mon projet directement à la Fondation Norauto, je valide mon envoi en cliquant sur « je confirme avoir rempli tous les champs du dossier », puis sur « SOUMETTRE MON PROJET ». Si je souhaite encore patienter, je peux retourner à l'étape précédente et enregistrer mon dossier.

| Déposer un p                                                                                                    | projet                                                                                                    |                                                                                  |                     | Mon espace                                                                   | Déconnexion |
|----------------------------------------------------------------------------------------------------|----------------------------------------------------------------------------------------------------|----------------------------------------------------------------------------------|---------------------|------------------------------------------------------------------------------|-------------|
|                                                                                                    | LE PROJET                                                                                                    | LE BUDGET                                                                        | CONTAC              | ts > conclusio                                                               | N           |
|                                                                                                    |                                                                                                    |                                                                                  |                     |                                                                              |             |
|                                                                                                    | CONI                                                                                                    | FIRMATION ENVO                                                                   | DOSSIER             |                                                                              |             |
| Votre dossier est complet,<br>candidature.<br>Si vous ne souhaitez pas e<br>ultérieurement en retrouva<br>A bientôt,<br>L'équipe de la Fondation N<br>Je onfirme avoir remp<br>< ÉTAPE PRÉCÉDENTE | cliquez sur le bouton «<br>nvoyer votre dossier dè<br>nt votre dossier dans <u>v</u><br>orauto<br>li tous les champs du d | SOUMETTRE MON PRO<br>es à présent ou modifie<br><u>otre espace</u> .<br>ossier • | DJET » pour nous fa | ire parvenir votre dossier de<br>vous pourrez l'envoyer<br>SOUMETTRE MON PRO | IET >       |

13) Je suis redirigé automatiquement vers la page de confirmation, mon projet sera pris en compte par la Fondation qui le recevra directement dans sa boîte de réception électronique :

| NOTRE FONDATION                                                      | SOUTIEN AUX ASSOCIATIONS                        | ENGAGEMEN              | T DES COLLABORATEURS            | TROPHÉES 2014          |
|----------------------------------------------------------------------|-------------------------------------------------|------------------------|---------------------------------|------------------------|
| Soutien Aux Associations > D                                         | époser Un Projet                                |                        |                                 |                        |
| Déposer ur                                                           | n projet                                        |                        |                                 | Mon espace Déconnexion |
| L'ASSOCIATION                                                        | angle le projet $ angle$                        | LE BUDGET              | ightarrow contacts $ ightarrow$ | CONCLUSION             |
| Votre dossier a bien él<br>A très bientôt,<br>L'équipe de la Fondati | té envoyé. Vous allez recevoir un<br>on Norauto | ו email de confirmatio | on.                             |                        |